## DJ Console MAC – Mise à jour du Firmware

**NOTE:** Afin d'effectuer cette procédure nous recommandons que votre DJ Console soit connectée **directement** au port USB de votre ordinateur, sans l'utilisation d'une concentrateur USB (hub).

Une fois la mise à jour installée, ouvrez le **DJ Console Control Panel**.

| Recording Input:             | Talk-over Attenuation:    |
|------------------------------|---------------------------|
| O Line-In                    | O Off                     |
| <li>Mic</li>                 | ⊙ -3 dB                   |
| S/PDIF Coaxial               | ○ -6 dB                   |
| O S/PDIF Optical             | ○ -9 dB                   |
| Center/LFE to Headphone      | Talk-over Activated       |
| Firmware Version: 1.0        | General Status: 3         |
| You have an old firmware ve  | rsion on your DJ Console. |
| DJ Console CPL Version: 1.02 | (Update Firmware)         |

Le Control Panel vous indiquera que la version du Firmware n'est pas la plus récente. Le bouton **UPDATE FIRMWARE** sera disponible, vous permettant de lancer le processus de mise à jour.

| Update Firmware to version 13 |                                                                                                    |
|-------------------------------|----------------------------------------------------------------------------------------------------|
| S.                            | During the firmware upgrade process:<br>DO NOT UNPLUG THE DJ CONSOLE!<br>You may damage your unit permenantly. |
|                               | Are you sure you want to update the DJ Console<br>Firmware?                                                    |

Une fenêtre apparaîtra, vous demandant si vous voulez procéder à la mise à jour.

Durant la mise à jour, le Control Panel vous indiquera le progrès de l'opération

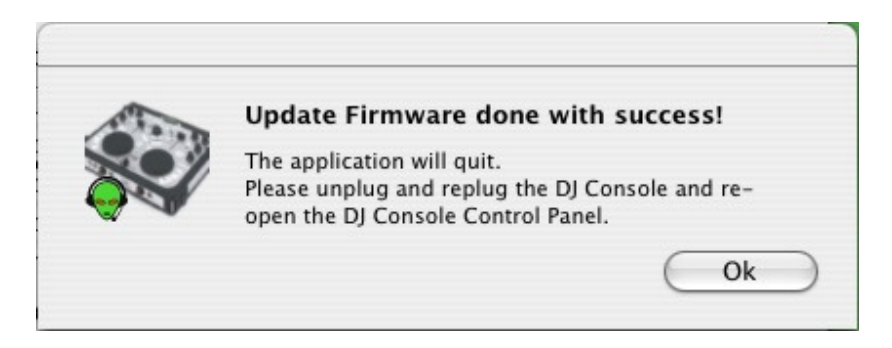

Une fois compléter, on vous demandera de déconnecter et reconnecter la Console afin de réinitialisé celle-ci.

| Firmware Version: 2          | General Status: 3 |
|------------------------------|-------------------|
| Firmware already up to date. |                   |
| DJ Console CPL Version: 1.02 | (Update Firmware) |

Le Control Panel devrait désormais indiquer la nouvelle version du Firmware. Vous noterez que le bouton **UPDATE FIRMWARE** n'est plus accessible.